# 1.1. Qualificazione

# Contenuto di questa unità didattica:

- Trovare il questionario di qualificazione nella dashboard
- Compilare il questionario di qualificazione

| Spiegazione                                                                                                    | Screenshot                                                                                                    |
|----------------------------------------------------------------------------------------------------|----------------------------------------------------------------------------------------------------|
| (i)<br>È possibile accedere<br>al questionario di<br>qualificazione<br>direttamente tramite il<br><b>link nell'e-mail.</b> | Add A popped and Questionnairs     O      Immettere le informazioni sull'account         ·insue mettere         informazioni sull'account         informazioni sull'account         informazioni sull'account         informazioni sull'account         informazioni sull'account         informazioni sull'account         informazioni         informazioni         inf |
| (i)<br>Compilare i campi<br><b>Nome utente e</b><br><b>Password</b> per<br>accedere a SAP<br>Ariba.                        | <image/> <form><form><form><form><form><form><form><form><form><form></form></form></form></form></form></form></form></form></form></form>                                                                                                    |

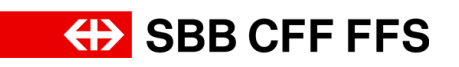

| Spiegazione                                                                                                    | Screenshot                                                                                                    |
|----------------------------------------------------------------------------------------------------|----------------------------------------------------------------------------------------------------|
| Se si è dimenticato il<br>nome utente o la<br>password, fare clic sul<br>testo blu <i>Nome utente</i><br><i>o password</i><br><i>dimenticati</i> per<br>ottenere ulteriore<br>aiuto.                                                 | <form></form>                                                                                                    |
| 1. Fare clic su<br>Continua<br>per accedere con il<br>proprio account SAP<br>Ariba.                                                                                                    | Able Properties and Questionnelles -                                                                                                    |
| Ti trovi nella<br>dashboard del tuo<br>profilo SAP Ariba. Qui<br>è disponibile un<br>riepilogo degli appalti<br>in corso, del processo<br>di registrazione e delle<br>qualificazioni.                                                | Ariba Proposals and Questionnaires • Account standard       Image: Count standard       Image: Count standard<                                                                                                    |
| Importante: i<br>questionari vengono<br>visualizzati solo dagli<br>account utente a cui è<br>stato inviato via e-mail<br>il link di invito per la<br>qualificazione o che<br>fanno parte del team<br>di risposta al<br>questionario. | Number of acceptation - Institution - Conduction of metal acceptation - Institution - Conduction of metal acceptation - Institution - Institution - Institeriore - Institution - Institution - Institution - Institution |

### Qualificazione

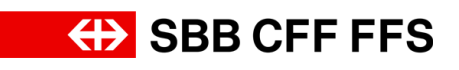

| Spiegazione                                                                                                    | Screenshot                           |                                                                                                    |                                                                       |                                                                                                    |                                                                                                    |                                       |     |
|----------------------------------------------------------------------------------------------------|--------------------------------------|----------------------------------------------------------------------------------------------------|-----------------------------------------------------------------------|----------------------------------------------------------------------------------------------------|----------------------------------------------------------------------------------------------------|---------------------------------------|-----|
|                                                                                                    | Ariba Proposals and Questionnaires - | Account standard                                                                                                    | MODALITÀ DI VERIFICA                                                  |                                                                                                    |                                                                                                    | <b>900</b>                            |     |
| i)<br>So non ei visualizza la                                                                                                  | SBB AG - EINKAUF - TEST              | Bervenuti nella rete SAP Ariba di FFS SA<br>Domande riguardani il contenuto della tan<br>nessuari informazione sullo diferte in corto<br>il supporto tecnico è disponibile direttame                    | a registrazione e qualifica riceveranno<br>io).<br>Inte da SAP Ariba. | risposta a XDP222@sbb.ch (nota:                                                                                                    | <del>(})</del> SB                                                                                                    | B CFF FF                              | S   |
| dashboard,                                                                                                    |                                      | Pagna iniziale<br>Eventi                                                                                                    |                                                                       |                                                                                                    |                                                                                                    | Π                                     |     |
| assicurarsi di essere                                                                                                    |                                      | Titolo  Varianti - Test                                                                                                    | ID<br>Doc2124386485                                                   | Orario di fine \$ 27/9/2024 13:00                                                                                                    | Tipo evento<br>RDO                                                                                                    | Partecipato                           | 1   |
| nella categoria «Ariba<br>Proposals and                                                                                        |                                      | Evento d'acquisto - Test<br>Questionari per la registrazione<br>Titolo                                                                                                    | Doc2088870430                                                         | 6/9/2024 13:45                                                                                                    | RDO<br>Orario di fine 4                                                                                                    | No<br>Stato                           |     |
| Questionnaires». È<br>possibile impostarla                                                                                     |                                      | Stato: Completato (1)     Questionario di registrazione fornitore     Questionari per la qualifica                                                                                                    |                                                                       | Doc2088347631                                                                                                    | 17/7/2024 16:35                                                                                                    | Invitato                              |     |
| dal menu a discesa.                                                                                                    |                                      | Tholo ID Ori                                                                                                    | rio di fine I                                                         | Prodotto<br>Nessuna voce                                                                                                    | Regioni                                                                                                    | Stato                                 |     |
|                                                                                                    |                                      | Titolo  Stato: Aperto (2)                                                                                                    | ID Orario di fine                                                     | Prodotto     invalido - Macchine per L., Invalido     sic.,     invalido - Rinforzo delle., Invalido -     invalido - Rinforzo delle., Invalido -                                                                                                    | Conducente uni, invalido - Guardie e Carri merci 00                                                                                                    | Regioni Stato<br>di                   |     |
|                                                                                                    | Ariba Proposals and Questionnaires - | Account standard                                                                                                    | MOGALISĂ DI VESEVICA                                                  | incellifin Alleria foregree incellate                                                                                                    | Allika esati Jasettida, Allika usteat                                                                                                    | a 0 0 🖬                               | ×   |
|                                                                                                    | SBB AG - EINKAUF - TEST              | Berwenuti nella rete SAP Anba di FFS SA,<br>Domande riguardanti i contenuto della tua<br>nessuna informazione sulle dirette in consoj<br>li supporto tecnico è disponibile direttamen<br>Pogna iniziale | registrazione e qualifica riceveranno ris<br>e da SAP Ariba.          | posta a XDP222@sbb.ch (nota:                                                                                                    | ↔ SBE                                                                                                    | CFF FFS                               |     |
| Di seguito ti<br>guideremo attraverso i                                                                                        |                                      | Eventi<br>Titolo                                                                                                    | iD                                                                    | Orario di fine 4                                                                                                    | Tipo evento                                                                                                    | Partecipato                           |     |
| singoli passaggi per                                                                                                    |                                      | Stato: Aperto (2) Varianti - Test Evento d'acquisto - Test                                                                                                    | Doc2124386485<br>Doc2088870430                                        | 27/9/2024 13:00<br>6/9/2024 13:45                                                                                                    | RDO                                                                                                    | No<br>No                              |     |
| compilare il<br>questionario di                                                                                                |                                      | Titolo  V Stato: Completato (1)  Questionario di registrazione fornitore                                                                                                    |                                                                       | ID<br>Doc2088347631                                                                                                    | Orario di fine 1<br>17/7/2024 16:35                                                                                                    | Stato                                 |     |
| qualificazione.                                                                                                    |                                      | Ouestionari per la qualifica<br>Titolo ID Orario                                                                                                    | s di fine - 1                                                         | Prodotto<br>Nessuna voce                                                                                                    | Regioni                                                                                                    | Stato                                 |     |
|                                                                                                    |                                      | Ouestionari<br>Titolo<br>V Stato: Aperto (2)                                                                                                    | ID Orario di fine 4                                                   | Prodotto<br>invalido - Macchine per I, invalido - Co                                                                                                    | onducente uni invalido - Guardie di                                                                                                    | Regioni Stato                         |     |
|                                                                                                    |                                      | <ul> <li>aram compensario (s)</li> </ul>                                                                                                    |                                                                       | stic<br>invalido - Rinforzo delle, invalido - Car<br>Invalido - Afflito Incomo, Invalido Afflito                                                                                                    | ni merci 00, invalido - Affitto locomo,<br>Inc.com Invalido - Affitto volcol                                                                                                    |                                       | , * |
| (i)                                                                                                    |                                      | Ouestionario di registrazione fornitore Ouestionari per la qualifica Titolo ID Onario                                                                                                    | od fine i                                                             | Doc2088347631<br>Prodotto<br>Nessuna voce                                                                                                    | 17/7/2024 16-35<br>Regioni                                                                                                    | Invitato<br>Stato                     |     |
| Nella sezione<br>Questionari sono<br>disponibili tutti i<br>questionari di<br>qualificazione <b>a te</b><br><b>assegnati</b> . |                                      | Ouestionari<br>Titolo<br>V Stato: Aperto (2)                                                                                                    | ID Orario di fine 1                                                   | Prodotto<br>Invalido - Macchine per I, Invalido - Co                                                                                                    | nducente uni, invalido - Guardie di                                                                                                    | Regioni Stato                         |     |
|                                                                                                    |                                      | Sistema di gestione del rischio (ISO 31000)                                                                                                    | Doc2128418885 2/9/6107 18:13                                          | Stc<br>invalido - Rinforzo delle, invalido - Car<br>invalido - Affitei cosmo, invalido - Affit<br>invalido - Affitei contal, invalido - Affit<br>invalido - Manutenzione p, invalido - In<br>Manutenzione L<br>invalido - Manutenzione c, invalido - M<br>Manutenzione c, invalido - M<br>Manutenzione c | rri merci 00, invalido - Affitto locomo,<br>tto carri, invalido - Affitto locomo,<br>utenzione p, invalido - Manutenzione<br>Atanutenzione L., invalido -<br>Ianutenzione L., invalido -<br>Atanutenzione c, invalido - | All Alle Approvato                    |     |
|                                                                                                    |                                      | Sistema di management della qualità (ISO<br>9001)<br>V Stato: Completato (1)                                                                                                    | Doc2128401960 9/8/2024 18:42                                          | Investo - Autor & Comp Espandi<br>Rimorchio 200503000. Estemisioni e sour<br>Furgoni e autocarri (veic, Veicoli per la<br>Noleggio di veicoli strad, Autovetture 2<br>Veicoli speciali 20050600, Veicolo stra<br>di Espandi                                                                              | rastruttu, Piccoli veicoli con trazi,<br>I logistica, Noleggio di veicoli da la<br>200501000, Veicoli di pulizia e manu,<br>dale (manuten, Indumenti di lavoro e                                                        | All Alle Senza risposta               |     |
|                                                                                                    |                                      | Sicurezza per i lavori nella zona dei binari<br>(RTE 20100)<br>Certificati<br>Informazioni dei certificato                                                                                              | Doc2128418868 9/8/2024 16:05<br>Validità Scadenza                     | Allegato                                                                                                    | Questionario                                                                                                    | All Alle In attesa di<br>approvazione |     |
|                                                                                                    |                                      | Sistema di gestione del rischio (ISO 31000)                                                                                                    | 1/8/2024 1/8/2025                                                     | Ge documento-di-prove.pdf                                                                                                    | Sistema di gestione del rischio (IS                                                                                                    | O 31000) Valido                       |     |

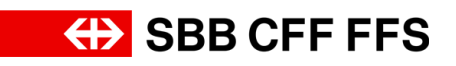

| Spiegazione                              | Screenshot                                                                                                    |                              |
|------------------------------------------|----------------------------------------------------------------------------------------------------|------------------------------|
| (i)<br>Lo Stato indica se il             |                                                                                                    |                              |
| stato inviato e se è<br>stato approvato. |                                                                                                    |                              |
|                                          | Seas: Comparison (L)  Overdionario di registrazione fonitore  Doc2086347633  177/2024 16:35                                                                                                    | Invitato                     |
| <ul> <li>Senza risposta:</li> </ul>      | Questionari per la qualifica                                                                                                    | m                            |
| si è stati invitati                      | Titolo ID Orario di fine 1 Prodotto Regioni Stato                                                                                                    |                              |
| dallo EES por la                         | Questionari                                                                                                    |                              |
|                                          | Titolo ID Onario di line 4 Prodotto Regioni                                                                                                    | Stato                        |
| qualificazione e il                      | Stats: Apento (2)     mulido - Macchine per L., invalido - Conducente uni, invalido - Guardie di                                                                                                    |                              |
| questionario non                         | talC<br>invalido - Rinforza dellainvalido - Carli merci 00invalido - Affito lacono<br>invalido - Affito incono                                                                                                    |                              |
| è stato ancora<br>inviato.               | Sistema di gestione del rischio (ISO 31006) Doc212841885 20%1071811 mvillato - Mantantericoneinvalido - Mantantericoneinvalido - Mantante | Approvato                    |
| <ul> <li>In attesa di</li> </ul>         | Binnorto 2005/000, Estencior e sonsthutPicoti vicio I anu Fungori e autorutti cui e sonsthutPicoti e sonsthut                                                                                                    | Senza risposta               |
| approvazione: il                         | State: Completato (1)      Invalido - Conducente uni Invalido - Conducente uni Invalido - Conducente uni Invalido - Conducente uni                                                                                                    |                              |
|                                          | Sicurezza per l'avori nella zona del binari<br>(RTE 20100) Doc2228418888 98/2024 16:05 Sic Espandi All Alle<br>invalido - Rinforzo delle Espandi                                                                                                    | In attesa di<br>approvazione |
| questionano e                            | Certificati                                                                                                    |                              |
| stato inviato alle                       | entermazioni es centricario Valotta Socialenza Alegato Cousectoriumo<br>Sistema di gestione del rischio (ISO 31000) 1/8/2024 1/8/2025 🔂 documento di prova pdf Sistema di gestione del rischio (ISO 31000)                                                                                                    | Valido                       |
| FFS ed è in fase                         | Processi del ciclo di vita fornitore                                                                                                    |                              |
| di verifica                              | Process Flow Supplier Qualification                                                                                                    | (m) -                        |
|                                          | Prodotto Resioni Recuri Procrietario Stato                                                                                                    | Azione *                     |
| <ul> <li>Approvato: II</li> </ul>        |                                                                                                    |                              |
| questionario è                           |                                                                                                    |                              |
| stato accettato                          |                                                                                                    |                              |
|                                          |                                                                                                    |                              |
| e la prova e                             |                                                                                                    |                              |
| stata approvata.                         |                                                                                                    |                              |
|                                          |                                                                                                    |                              |

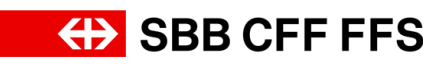

| Spiegazione                                                                                                    | Screenshot                                                                                                    |          |
|----------------------------------------------------------------------------------------------------|----------------------------------------------------------------------------------------------------|----------|
|                                                                                                    | • Jacks. Comparison (k)           Questionario di registrazione fornitore         Doc2088347631         17/7/2024 16:35         Invitato                                                                                                    |          |
| (i)                                                                                                    | Ouestionari per la qualifica           Titolo         ID         Orario di fine 4         Prodotto         Regioni         Stato           Nessuna voce         Nessuna voce         Nestionari per la qualifica         Nestionari per la qualifica         Nestionari per la qualifica                                                                                                    |          |
| Per i questionari di                                                                                                    | Questionari                                                                                                    |          |
| qualificazione con<br>molti gruppi merci<br>collegati, il titolo e lo<br>stato del questionario<br>potrebbero non<br>apparire nel campo<br>visibile. In questo<br>caso, scorrere verso il | Titolo     ID     Orario di fine I     Prodotio     Regioni     Stato       ▼     Stato: Aperio (2)     invalido - Mantonico E, invalido - Conducente unt, invalido - Affito locono, invalido - Affito locono, invalido - Manutenzione p, invalido - Manutenzione p, invalido - Manutenzione p, invalido - Manutenzione p, invalido - Manutenzione c, invalido - Manutenzione c, invelido - Manutenzione c, invelido - Manutenzione c, invelido - Manutenzione c, invelido - Manutenzione c, invelido - Manutenzione c, invelido - Manutenzione c, invelido - Manutenzi di c. Conocono - di une cepandi                                                     |          |
| basso fino a<br>visualizzare il titolo e lo<br>stato del questionario                                                                                                    | Certificati     All Alle     In actes of<br>approvazione       Informazioni del certificato     Validità     Scadenza     Allegato     Questionario     State       Sistema di gestione del rischio (ISO 31000)     1/8/2024     1/8/2025     C documento-di-prova.pdf     Sistema di gestione del rischio (ISO 31000)     Validità                                                                                                    | o<br>jo  |
|                                                                                                    | Process del Ciclo di vita initiale<br>Process Flow Supplier Qualification<br>Prodotto Resioni Rebarti Proorietario Stato Azione<br>* oneso: Competenzo Lui<br>Questionario di registrazione fomitore Doc2088347631 17/7/2024 16:35 Invitato                                                                                                    |          |
|                                                                                                    | Ouestionari per la qualifica     Titolo     ID     Orario di fine 4     Prodotto     Regioni     Stato       Nessuna voce       Ouestionari     ID     ID <td></td>                                                                                                    |          |
|                                                                                                    | Titolo ID Orario di fine 4 Prodotto Regioni Stato                                                                                                    |          |
| (i)<br>Lo stato «Senza<br>risposta» indica che il<br>questionario di<br>qualificazione <b>non è</b><br>ancora stato                                                                       | ▼ stato: Aperto (2)       invalido - Macchine per L, invalido - Conducente unL, invalido - Affito locomo, invalido - Affito locomo, invalido - Affito locomo, invalido - Affito contal, invalido - Affito locomo, invalido - Affito contal, invalido - Affito locomo, invalido - Affito contal, invalido - Affito locomo, invalido - Affito contal, invalido - Affito locomo, invalido - Affito contal, invalido - Affito locomo, invalido - Affito locomo, invalido - Affito locomo, invalido - Affito contal, invalido - Manutenzione p, invalido - Manutenzione p, invalido - Manutenzione p, invalido - Manutenzione [, invalido - Manutenzione [, invalido - Manu |          |
|                                                                                                    | Rimorchio 2005/3300. Estensioni e sovvastruttu Piccoli veicoli con traz,<br>Fugori e autocarri (veic, Veicoli pel la logistica, Noleggio di veicoli di pulzia e manu, All Alle<br>9001) Doc2128401960 9/8/2024 18:42 Noleggio di veicoli stad Autovetture 2005/1000. Veicoli di pulzia e manu, All Alle<br>Veicoli speciali 2005/6900, Veicolo stradale (manuten, Indumenti di lavoro e<br>di Essandi                                                                                                    |          |
| presentato.                                                                                                    | Stato: Completato (1)     Invalido - Macchine per L., invalido - Conducente uni, invalido - Guardie di<br>Sicurezza per i lavori nella zona dei binari<br>(RTE 20100)     Doc2128418868 9/8/2024 16:05     invalido - Rinforzo delle Espandi     In attesa di<br>approvazione                                                                                                    |          |
|                                                                                                    | Certificati     Informazioni del certificato     Validità     Scadenza     Allegato     Questionario     Stato       Informazioni del rischio (ISO 31000)     1/8/2024     1/8/2025                                                                                                    | <b>.</b> |
|                                                                                                    | Process Flow Supplier Qualification Prodotto Redioni Reparti Proprietario Stato Azione                                                                                                    |          |

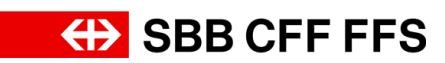

| Spiegazione                                                                          | Screenshot                                                                                                    |                                                                                                    |
|--------------------------------------------------------------------------------------|----------------------------------------------------------------------------------------------------|----------------------------------------------------------------------------------------------------|
|                                                                                      | autors: Compension (a) Questionario di registrazione fomitore Doc2088347631 17/7/2024 16:35 Questionari per la qualifica                                                                                                    | Invitato                                                                                                    |
|                                                                                      | Titolo ID Orario di fine 4 Prodotto Regioni<br>Nessuna voce                                                                                                    | Stato                                                                                                    |
|                                                                                      | Questionari         ID         Orario di fine 1         Prodotto           Titolo         ID         Orario di fine 1         Prodotto                                                                                                    | Regioni Stato                                                                                                    |
| 2. Per aprire un<br>questionario di<br>qualificazione, fare clic                     | Irvalido - Macchine per L.,, Irvalido - Conducente unL.,, Irvalido - Guardie di<br>sic<br>Irvalido - Finforzo delle, irvalido - Carni merci O.D., irvalido - Affitto iconom<br>Irvalido - Affitto como<br>irvalido - Affitto como<br>irvalido - Affitto como<br>irvalido - Affitto como<br>irvalido - Affitto contal, Irvalido - Manutenzione p, irvalido - Manutenzione p,<br>irvalido - Affitto contal<br>irvalido - Affitto contal<br>irvalido - Manutenzione p, irvalido - Manutenzione L, irvalido - Manutenzione L,<br>irvalido - Manutenzione p, irvalido - Manutenzione L, irvalido - Manutenzione L, irvalido - Manutenzione                                                                                                    | All Alle Approvato                                                                                                    |
| sul questionario<br>corrispondente.                                                  | invalido - Manutenzione L., invalido - Manutenzione L., invalido - Manutenzione L., invalido - Manutenzione C., invalido - Manutenzione C., in | All Alle Senza risposta                                                                                                    |
|                                                                                      | Stato: Completate     O     O     Doc2128418868     9/8/2024     16:05     Sicurezza per i lavori nella zona dei binari     Doc2128418868     9/8/2024     16:05     Sicurezza per i lavori nella zona dei binari     Doc2128418868     Sicurezza per i lavori nella zona dei binari     Doc2128418868     Sicurezza per i lavori nella zona dei binari     Doc2128418868     Sicurezza per i lavori nella zona dei binari     Doc2128418868     Sicurezza per i lavori nella zona dei binari     Doc2128418868     Sicurezza per i lavori nella zona dei binari     Doc2128418868     Sicurezza per i lavori nella zona dei binari     Sicurezza per i lavori nella zona dei binari     Doc2128418868     Sicurezza per i lavori nella zona dei binari     Sicureza     Doc2128418868     Sicureza     Sicur      | All Alle In attesa di<br>approvazione                                                                                                    |
|                                                                                      | Informazioni del certificato Validità Scadenza Allegato Questionario<br>Sistema di gestione del rischio (ISO 31000) 1/8/2024 1/8/2025 🗗 documento-di-prova.pdf Sistema di gestione del rischio (ISI<br>Processi del ciclo di vita fornitore                                                                                                    | Stato<br>O 31000) Valido                                                                                                    |
| <b>(</b>                                                                             | Ariba Sourcing     III     Impostative social •     Toutom       • Toma if quadrate d 508 40 - Enkad - TEST     Console     IDoc2128401960.Sistema di management della qualità (ISO 9001)       Message evento<br>Consolge inspira     IDoc2128401960.Sistema di management della qualità (ISO 9001)     Intro I       Message evento<br>Consolge inspira     Tutto II: contenuto     Intro I       • Consolge inspira     • 1     Stema di management della qualità (ISO 9001)       • 1     1     Intro sistema di management della qualità (ISO 9001)       • Contenuto evento     • 1     Intro sistema di management della qualità (ISO 9001)                                                                                                    | Teleforground   Teleforground   Teleforground |
| Ti trovi nella<br>schermata del<br><b>questionario di</b><br><b>qualificazione</b> . | Tuto II contentio              • 2 Compo di commento (subana scalada scalada s                                         |                                                                                                    |
|                                                                                      | Teanune Teatagune (num auguna giustureitan a) Teataritanti, ANILIONIDINI 7<br>Enternatus auta privary IAP Bulens Teason Internative auta sicuraza Condition di autaza                                                                                                    | 0 1996-2013 Artha, tre, "Left i drift damadi.                                                                                                    |

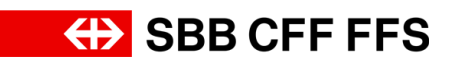

| Spiegazione                                                                                                    | Screenshot                                                                                                    |                                                                                                    |
|----------------------------------------------------------------------------------------------------|----------------------------------------------------------------------------------------------------|----------------------------------------------------------------------------------------------------|
|                                                                                                    | Ariba Sourcing  Consul quadrate d 188 AG - Exkaul - TEST Console Doc2128401960.Sistema di management della qualità (ISO 9001)                                                                                                    | Impostacioni società • Trestrome l'estognome • Feedback Cudda •      Sincronizzatione lla destato     Trapp manamenta     Trapp manamenta     Trapp manamenta                                                                                                    |
| (i)<br>Il timer mostra il<br><b>tempo rimanente</b> per<br>presentare il<br>questionario.                                                                                                    | Message events<br>Ordeg vents<br>Ordeg vents<br>Taun di ripota     Tutto il contenuto       • Contenuto evento     Nome I       • Contenuto evento     1 latere di management della qualità (50 5001)       • Contenuto evento     1 latere di management della qualità (50 5001)       • Contenuto evento     1 latere di management della qualità (50 5001)       • Contenuto evento     • 2 campo di commerto (aguito adi management della qualità auticeres.       • Contenuto     • 2 campo di commerto (aguito adi management della qualità auticeres.       • 2 campo di commerto (aguito adi management della qualità auticeres.     • 2 campo di commerto (aguito adi succe di aguità accordo 150 5001 o equivaleres.       • 2 campo di commerto (aguito adi succe di aguita accordo 150 5001 o equivaleres.     • 2 campo di commerto (aguito adi succe di aguità accordo 150 5001 o equivaleres.       • 2 campo di commerto (aguito adi succe di aguità accordo 150 5001 o equivaleres.     • 2 campo di commerto (aguito adi succe di aguità accordo 150 5001 o equivaleres.       • 2 campo di commerto (aguito adi succe di aguità accordo 150 5001 o equivaleres.     • 2 campo di commerto se avete ulteriori informaziori su questo questionario.       • 2 campo di commerto (aguito adi adi adi aguita accordo 150 5001 o equivaleres.     • 2 campo di commerto se avete ulteriori informaziori su questo questionario.       • 2 dato accordo (b)     • 3 dato accordo in di adiagemento di adi adiagemento di adiagemento di adiagemento di adiagemento di adiagemento di adiagemento di adiagemento di adiagemento di adiagemento di adiagemento di adiagemento di adiagemento di adiagemento di                                                                                                    |                                                                                                    |
| La domanda di<br>qualificazione<br>determina quali<br><b>requisiti</b> devono<br>essere soddisfatti per<br>la qualificazione.<br>Indica quale <b>tipo di</b><br><b>prova</b> viene accettata<br>dalle FFS. | Ariba Sourcing             -* Toma al quadrate d 1588 AG - Erisud - TEST             Console             -* Doc2128401960.Sistema di management della qualità (ISO 9001)          Message aventà          Contanuto evento             -* Contanuto evento             -* Contanuto evento             -* Contanuto evento             -* Contanuto evento             -* Sistema di             -* Sistema di             -* Sistema di             -* Sistema di             -* Sistema di             -* Sistema di             -* Sistema di             -* Sistema di             -* Sistema di             -* Sistema di             -* Sistema di             -* Sistema di             -* Sistema di             -* Sistema di             -* Compo di             -* Campe di             -* Campe di             -* Campe di             -* Campe di             -* Campe di             -* Campe di                                                                                                    | Imposizioni sociela • Testionee Testizopore • Feedback Odd •         Imposizioni sociela • Testionee Testizopore • Feedback Oz.31:56                                                                                                    |
| 3. Fare clic sul <b>menu a</b><br><b>discesa</b> per<br>visualizzare l'elenco di<br>selezione.                                                                                                    | Ariba Sourcing     Console     Console     Doc2128401960.Sistema di management della qualità (ISO 9001)      Messagi vento     Dotgi anoste     Tutto il contenuto     Console      Tutto il contenuto     Console      Tutto il contenuto     Console      Il limpera sodidie il inguito?     Tutto il contenuto     Il disenta di management della qualità (ISO 9001)      Statema di management della qualità (ISO 9001)      Lits Contenuto     Sistema di     Sistema di management della qualità secondo ISO 9001 ocquisitente.     Sistema di     Sistema di     Sistema di     Sistema di     Sistema di     Sistema di management della qualità secondo ISO 9001 ocquisitente.     Sistema di     Sistema di     Sistema di     Sistema di     Sistema di     Sistema di     Sistema di     Sistema di     Sistema di     Sistema di     Sistema di     Sistema di     Sistema di     Sistema di     Sistema di     Sistema di     Sistema di     Sistema di management della qualità secondo ISO 9001 ocquisitente.     Sistema di     Sistema di     Sistema di management della qualità secondo ISO 9001 ocquisitente.     Sistema di     Sistema di     Sistema di     Sistema di management della qualità secondo ISO 9001 ocquisitente.     Sistema di     Sistema di     Sistema di management della qualità secondo ISO 9001 ocquisitente.     Sistema di management della qualità secondo ISO 9001 ocquisitente.     Sistema di management della qualità secondo ISO 9001 ocquisitente.     Sistema di management della qualità secondo ISO 9001 ocquisitente.     Sistema di management della qualità secondo ISO 9001 ocquisitente.     Sistema di | Importacional and edita • Trentonante Trentosognoma • Freedback Cadda •         Sinconstrazadoren life deskape         Image: Sinconstrazadoren life deskape         Image: Sinconstrazadoren life deskape |

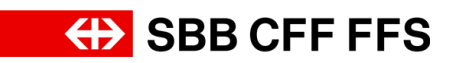

| Spiegazione                                                                                                    | Screenshot                                                                                                    |
|----------------------------------------------------------------------------------------------------|----------------------------------------------------------------------------------------------------|
| 4. Selezionare la<br><b>prova</b> di cui si<br>dispone.                                                                    | Ariba Sourcing       Item to Record and the same of the same of the same o |
| 5. Indicare il<br>dichiarante della<br>prova.                                                                              | Ariba Sourcing       Iterative A total a substance of Status A - Effective A - Effective |
| 6. Fare clic sul<br>simbolo del calendario<br>er selezionare la <b>data</b><br><b>di entrata in vigore</b><br>della prova. | Ariba Sourcing       Iteration Testing of the status       Testing of the status       Testing of the                                                                                                    |
| 7. Fare clic sul<br>simbolo del calendario<br>er selezionare la data<br>di scadenza della<br>prova.                        | Ariba Sourcing       11       repolations social v       testions leakagines       repolations social v       testions leakagines         • Trans al quadrets d SBR AG - Eleakar - TEST       Sinconizzations life deskips         Console       ID Doc2128401960.Sistema di management della qualità (ISO 9001)       Image deskips       Image deskips         Message vento<br>Dorsdigs reposis<br>Fund al reposis       Tutto il contenuto       Image deskips       Image deskips         V Contenuto evento       1.22 Data di estata in vigore       1.22 Data di estata in vigore       Image deskips         1 State il contenuto       Image deskips       Image deskips       Image deskips         1 singe di monte       1.24 Allegio       Image deskips       Image deskips         1 singe di monte       Image deskips       Image deskips       Image deskips         2 compo di commento (poplicinalis)       Image deskips       Image deskips       Image deskips         1 singe di monte       Image deskips       Image deskips       Image deskips         2 commento (poplicinalis)       Image deskips       Image deskips       Image deskips         1 singe di monte       Image deskips       Image deskips       Image deskips       Image deskips         2 commento (poplicinalis)       Image deskips       Image deskips       Image deskips       Image                                                                                                    |

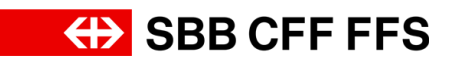

## Qualificazione

| Spiegazione                                                                                                    | Screenshot                                                                                                    |                                            |
|----------------------------------------------------------------------------------------------------|----------------------------------------------------------------------------------------------------|--------------------------------------------|
| 8. Fare clic su<br><mark>Allega un file</mark><br>per <b>caricare la prova</b> .                                                                                       | Ariba Sourcing       televine (addocted \$188 Ad-Effect       reconstruction (addocted \$188 Ad-Effect       Second/addocted \$188 Ad-Effect         Console       ID       Doc2128401960.Sistema di management della qualità (ISO 9001)       Image di construction (addocted \$188 Ad-Effect       Second/addocted \$188 Ad-Effect         Messaggi evento<br>Dorstigi evento<br>Console       ID       Doc2128401960.Sistema di management della qualità (ISO 9001)       Image di construction (addocted addocted addoc                                                                                                    | o rimmente<br>30:05                        |
| i<br>È possibile scegliere<br>se caricare la prova<br>tramite <b>drag and drop</b><br><b>o cercandola</b> nel<br>proprio file system.                                  | Ariba Sourcing                                                                                                    | ngi »<br>nnulla                            |
| 9. Dopo aver caricato<br>la prova, fare clic su<br>OK<br>per aggiungerla come<br>allegato.                                                                             | Ariba Sourcing Code V Instrumento de Stal A - Dieduce V Instrumento de Stal A - Dieduce V Instrumento de Sta | ngi >><br>nnulla                           |
| (1)<br>Se si desidera<br><b>aggiornare o</b><br><b>eliminare</b> la prova, fare<br>clic sulla scritta in blu<br><i>Aggiorna file</i> o <i>Elimina</i><br><i>file</i> . | Ariba Sourcing       Ite Medical Concepts       Texture of Concepts       Texture of Concenter of Concepts       Texture of                                                                                                    | ck. Couds +<br>pp Intranente<br>29:15<br>P |

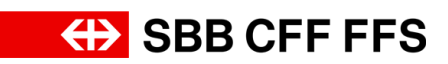

| Spiegazione                                                                                                    | Screenst                                                                                                    | not                                                                                                    |                                                                                                    |
|----------------------------------------------------------------------------------------------------|----------------------------------------------------------------------------------------------------|----------------------------------------------------------------------------------------------------|----------------------------------------------------------------------------------------------------|
|                                                                                                    | Ariba Sourcir                                                                                                    | ng                                                                                                    | 🇱 Impostazioni società 🕶 Testnome Testcognome 🐖 Feedback. Guida 🕶                                                                                                    |
|                                                                                                    | < Torna al quadrante di SBB Ara - En<br>Console                                                                                                    | niaud-TEST                                                                                                    | Sincrontizzazione file desktop<br>Tempo rimanente<br>02:29:11                                                                                                    |
| È possibile aggiungere<br><b>ulteriori commenti o</b><br><b>allegati</b> al questionario<br>di qualificazione.                                                                                                    | Message events<br>Dottagle events<br>Consolegie septes<br>Team d'inposta<br>Tutte il contenuto<br>Tutte il contenuto<br>1 statema di<br>commento (p                                                                                                    | Tutto il contenuto         Nome 1         1.2       Las di ettata in vigore         1.2.3       Data di scadenza         1.2.4       Allegato         V       2 Campo di commento (optionale)         2.1       Lasciate un commento se avete uberiori informaziori su questo questionario.         2.1       Lasciate un commento se avete uberiori informaziori su questo questionario.         2.2       Aggiungete un allegato, se necessario.         *       (*) indica un campo richiesto         Invola       Salva bozza                 Crea messaggio       Importa da Excel | (9.1 app. 2024)<br>(vm. 1 app. 2025)<br>• Gr documento-de prova pol V Aggiorna file Elimina file<br>Allega an file<br>•                                                                                                    |
| Se non si desidera<br>ancora presentare il<br>questionario di<br>qualificazione, per il<br>momento è possibile<br>fare clic su Salva<br>bozza. Il questionario<br>di qualificazione non<br>viene ancora inviato<br>alle FFS. | Ariba Sourcin<br>Console Idestage overto<br>Deteggi overto<br>Deteggi overto<br>De |                                                                                                    | Importacioni società · Testorere Testorgenzen · Feedback Cadd ·<br>Genometrazatione file default    Importante   Importante   Importante   Importante   Importante   Importante   Importante   Importante   Importante   Importante   Importante   Importante   Importante   Importante                                                                                                    |
| 10. Al termine della<br>compilazione del<br>questionario di<br>qualificazione, fare clic<br>su<br><b>Invia</b><br>per inviare il<br>questionario alle FFS.                                                                   | Ariba Sourcin<br>« turn al quadante d 588 Ao - El<br>Console<br>Message evento<br>Ottagi evento<br>Ottagi evento<br>Consolgi enpeste<br>Tean di riposta<br>• Contenuto evento<br>Tutta i contenuto<br>• Statena di<br>management<br>• Commente (o                                                                                                    | IS         triad - TEST         ID Doc2128401960.Sistema di management della qualità (ISO 9001)         Tutto il contenuto         Nome 1         1.22 Usta a emota n'ugore         1.23 Data di scalenza         1.24 Allegito         * 2 Compo di commento (egatonale)         2.1 Lasciate un commento se avete uberiori informazioni su questo questionario.         2.2 Aggiungte un allegato, se necessario.         * (*) Indica un campo indiresto         Image: Direct de Excet         Image: Direct de Excet                                                               | Image: second second |

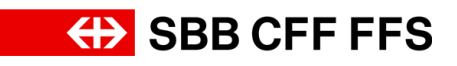

| Spiegazione                                                                                                    | Screenshot                                                                                                    |                                                                                                    |
|----------------------------------------------------------------------------------------------------|----------------------------------------------------------------------------------------------------|----------------------------------------------------------------------------------------------------|
| 11. Fare clic su<br>ок<br>per confermare l'invio.                                                                                                    | Inviare la risposta? Fare clic su OK per inviare.          OK       Annulla         11                                                                                                    |                                                                                                    |
| (1)<br>Il campo di testo<br>verde conferma che il<br>questionario di<br>qualificazione è stato<br>inviato alle FFS.                                                                                                    | Ariba Sourcing          # Impostation accird          < Toma al quadrate d S80 AG - Existed - TEST                                                                                                    | Testruens Testogrunns • Feedback Cuida •<br>Sinconizzations file desktip<br>C2:28:54                                               |
| Il passo successivo è<br>la verifica del<br>questionario di<br>qualificazione da parte<br>delle FFS. Si riceverà<br>quindi una conferma<br>della qualificazione via<br>e-mail o verrà chiesto<br>di rielaborare i dati. | * Contenuto evento     Nonei 1       1     1.21 Oblianna di<br>1.23 Duta di stadiana di<br>2.23 Duta di stadiana di<br>commento (on-<br>commento (on-<br>commento on-<br>commento (on-<br>commento (on-<br>comm | seis Selety Center AG<br>(n. 1 app. 2024<br>en, 1 app. 2025<br>C documento-di-prova pdf ∨<br>, , , , , , , , , , , , , , , , , , , |
| 12. Facendo clic su                                                                                                    | Ariba Sourcing III Importación Succitá                                                                                                    | Restrome Testcogrome   Feedback Guida  Sincrolizzatione Re desktop  Contact Testpo rimarente 02:28:37                              |
| < Torna al quadrante di SBB AG - Einkauf - TEST<br>si ritorna alla<br>dashboard.                                                                                                    | Tutto II contenuto               Tutto II contenuto               I.100               I.100               I.11               I.11               I.1               I.1               I.1               I.1                        II                    II                  II                II                                                                                                    | nins Safety Center AG<br>0. 1 apo. 2024<br>m. 1 ago. 2025                                                                          |

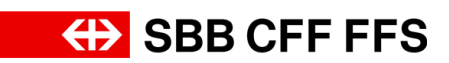

## Qualificazione

| Spiegazione                                      | Screenshot                                                  |                                                          |                    |                                                                                                    |                                                                                                    |                                                                                                    |                           |                              |        |   |
|--------------------------------------------------|-------------------------------------------------------------|----------------------------------------------------------|--------------------|----------------------------------------------------------------------------------------------------|----------------------------------------------------------------------------------------------------|----------------------------------------------------------------------------------------------------|---------------------------|------------------------------|--------|---|
|                                                  | Questionario di registrazione fornitore                     |                                                          |                    | D0c208834763                                                                                                    | L                                                                                                    | 1////2024 16:35                                                                                                    |                           | Invitato                     |        | ī |
|                                                  | Questionari per la qualifica                                |                                                          |                    |                                                                                                    |                                                                                                    |                                                                                                    |                           |                              |        | l |
|                                                  | Titolo ID Ora                                               | rio di fine 🕴                                            |                    | Prodot                                                                                                    | to                                                                                                    | Regioni                                                                                                    | Stato                     |                              |        | L |
|                                                  |                                                             |                                                          |                    | Nessuna voce                                                                                                    |                                                                                                    |                                                                                                    |                           |                              |        | l |
|                                                  | Questionari                                                 |                                                          |                    |                                                                                                    |                                                                                                    |                                                                                                    |                           |                              |        | L |
|                                                  | Titele                                                      | 10                                                       | Oraria di fina I   | Dradatta                                                                                                    |                                                                                                    |                                                                                                    | Desieni                   | Chake                        |        | l |
|                                                  | Stato: Aperto (2)                                           | U                                                        | Orario di fine 1   | Prodotto                                                                                                    |                                                                                                    |                                                                                                    | Regioni                   | Stato                        |        | l |
| Lo stato del                                     |                                                             |                                                          |                    | invalido - Macchine pe                                                                                                    | er l, invalido - Condu                                                                                                    | cente uni, invalido - Guardie di                                                                                                    |                           |                              |        | l |
| questionario è                                   |                                                             |                                                          |                    | invalido - Rinforzo dell<br>invalido - Affitto locom<br>invalido - Affitto contai<br>p                                                                          | le, invalido - Carri m<br>o, invalido - Affitto c<br>, invalido - Manuten:                                                                                        | erci 00, invalido - Affitto locomo,<br>arri, invalido - Affitto veicol,<br>zione p, invalido - Manutenzione                                                                                                    |                           |                              |        | l |
| cambiato in In attesa<br>di invio. Ora è in fase | Sistema di gestione dei rischio (ISO 31000)                 | Doc2128418885                                            | 2/9/6107 18:13     | invalido - Manutenzior<br>Manutenzione (,<br>invalido - Manutenzior<br>Manutenzione c,<br>invalido - Manutenzior<br>Manutenzione c,<br>invalido - Affitto e com | ne p, invalido - Manu<br>ne l, invalido - Manut<br>ne c, invalido - Manu<br>p Espandi                                                                             | itenzione I, invalido -<br>tenzione I, invalido -<br>tenzione c, invalido -                                                                                                    | All Alle                  | Approvato                    |        |   |
| delle FFS.                                       | Sistema di management della qualità (ISO<br>9001)           | Doc2128401960                                            | 9/8/2024 18:42     | Rimorchio 200503000,<br>Furgoni e autocarri (ve<br>Noleggio di veicoli stra<br>Veicoli speciali 200506<br>di Espandi                                            | , Estensioni e sovrastru<br>ic, Veicoli per la logi<br>id, Autovetture 2005<br>500, Veicolo stradale                                                              | uttu, Piccoli veicoli con trazi,<br>istica, Noleggio di veicoli da la,<br>01000, Veicoli di pulizia e manu,<br>e (manuten, Indumenti di lavoro e                                                                       | All Alle                  | In attesa di in              | vio    | l |
|                                                  | ▼ Stato: Completato (1)                                     |                                                          |                    | invalido - Macchine ne                                                                                                    | r L invalido - Condu                                                                                                    | cente uni invalido - Guardie di                                                                                                    |                           |                              |        | L |
|                                                  | Sicurezza per i lavori nella zona dei binari<br>(RTE 20100) | Doc2128418868                                            | 9/8/2024 16:05     | sic,<br>invalido - Rinforzo dell                                                                                                    | le Espandi                                                                                                    |                                                                                                    | All Alle                  | In attesa di<br>approvazione |        | L |
|                                                  | Certificati                                                 |                                                          |                    |                                                                                                    |                                                                                                    |                                                                                                    |                           |                              |        | L |
|                                                  | Informazioni del certificato                                | Validità                                                 | Scadenza           | Allegato                                                                                                    |                                                                                                    | Questionario                                                                                                    |                           |                              | Stato  | L |
|                                                  | Sistema di gestione del rischio (ISO 31000)                 | 1/8/202                                                  | 4 1/8/2025         | documento-c                                                                                                    | di-prova.pdf                                                                                                    | Sistema di gestione del rischio (ISC                                                                                                    | 0 31000)                  |                              | Valido | L |
|                                                  |                                                             |                                                          |                    |                                                                                                    |                                                                                                    |                                                                                                    |                           |                              |        |   |
|                                                  |                                                             | Questionario di registrazione                            | e tornitore        |                                                                                                    | Doc2088347631                                                                                                    | 17/7/2024 16:35                                                                                                    |                           | Invitato                     |        | * |
|                                                  |                                                             | Questionari per la qu                                    | alifica            |                                                                                                    |                                                                                                    |                                                                                                    |                           |                              | m      |   |
|                                                  |                                                             | Titolo IE                                                | Orario di f        | fine 1                                                                                                    | Prodotto<br>Nessuna unce                                                                                                    | Regioni                                                                                                    | Stato                     |                              | - 1    |   |
| <b>(i)</b>                                       |                                                             | Questionari                                              |                    |                                                                                                    | 1022010 1002                                                                                                    |                                                                                                    |                           |                              |        |   |
|                                                  |                                                             | Titolo                                                   | ID                 | Orario di fine                                                                                                    | 1 Prodotto                                                                                                    |                                                                                                    | Regioni                   | Stato                        |        |   |
| L'istruzione é                                   |                                                             | ▼ Stato: Aperto (2)                                      |                    |                                                                                                    | invalido - Marchine per l                                                                                                    | invalido - Conducente uni invalido - Guardie                                                                                                    | di                        |                              |        |   |
| terminata.                                       |                                                             |                                                          |                    |                                                                                                    | sic,<br>invalido - Rinforzo delle,<br>invalido - Affito locomo,<br>invalido - Affito contal,<br>D                                                                 | , invalido - Carri merci 00, invalido - Affitto locor<br>, invalido - Affitto carri, invalido - Affitto veicol<br>invalido - Manutenzione p, invalido - Manutenzi                                                      | no<br>one                 |                              |        | i |
| In caso di domande è                             |                                                             | Sistema di gestione del risci                            | hio (ISO 31000) D  | oc2128418885 2/9/610718:13                                                                                                    | Invalido - Manutenzione p<br>Manutenzione L,<br>Invalido - Manutenzione L<br>Manutenzione c,<br>Invalido - Manutenzione c<br>Manutenzione c                       | o, invalido - Manutenzione I, invalido -<br>, invalido - Manutenzione I, invalido -<br>, invalido - Manutenzione c, invalido -                                                                                         | All Alle                  | Approvato                    |        | l |
| possibile rivolgersi a:                          |                                                             | Sistema di management del<br>9001)                       | lla qualità (ISO D | oc2128401960 9/8/2024 18:42                                                                                                    | Invalido - Affitto e comp<br>Rimorchio 200503000, Es<br>Furgoni e autocarri (velcoli strad<br>Noleggio di velcoli strad<br>Velcoli special 20050600<br>di Espandi | Espand<br>tensioni e sovrastruttu, Piccoli veicoli con trazi<br>. Veicoli per la logistica Noleggio di veicoli da<br>. Autovetture 200501000, Veicoli di pulizia e man<br>Veicolo stradale (manuten, Indumenti di lavo | ia<br>u All Alle<br>iro e | In attesa di invi            | 2      | l |
| digitalereinkauf@sbb.c                           |                                                             | Stato: Completato (1)     Sicurezza per i lavori pella z | nona dai binari    |                                                                                                    | invalido - Macchine per I.                                                                                                    | ., invalido - Conducente uni, invalido - Guardie                                                                                                    | di                        | In attasa di                 |        | L |
| h                                                |                                                             | (RTE 20100)                                              | D                  | oc2128418868 9/8/2024 16:05                                                                                                    | i sic<br>invalido - Rinforzo delle                                                                                                    | Espandi                                                                                                    | All Alle                  | approvazione                 | - 11   | L |
| ''                                               |                                                             | Certificati                                              |                    | Validità Cardon                                                                                                    | ra Allorate                                                                                                    | Questionnais                                                                                                    |                           |                              | Tato   | L |
|                                                  |                                                             | Sistema di gestione del risch                            | hio (ISO 31000)    | 1/8/2024 1/8/202!                                                                                                    | 5 G documento-di-p                                                                                                    | rova.pdf Sistema di gestione del risch                                                                                                    | io (ISO 31000)            | v                            | alido  |   |
|                                                  |                                                             | Processi del ciclo di s                                  | vita fornitore     |                                                                                                    |                                                                                                    |                                                                                                    |                           |                              |        |   |
|                                                  |                                                             | Process Flow Supplie                                     | er Qualification   |                                                                                                    |                                                                                                    |                                                                                                    |                           |                              |        |   |
|                                                  |                                                             | Prodotto                                                 |                    | Regioni                                                                                                    | Reparti Propriet                                                                                                    | tario Stato                                                                                                    |                           | Azione                       |        |   |
|                                                  | ¢                                                           | Indonesti di Isuare e di res                             | to slope.          | Aller                                                                                                    | Micalue                                                                                                    | Here Ocolifections in cores                                                                                                    |                           | MerioTaxa                    |        | * |